# **SPECIAL REPORTS**

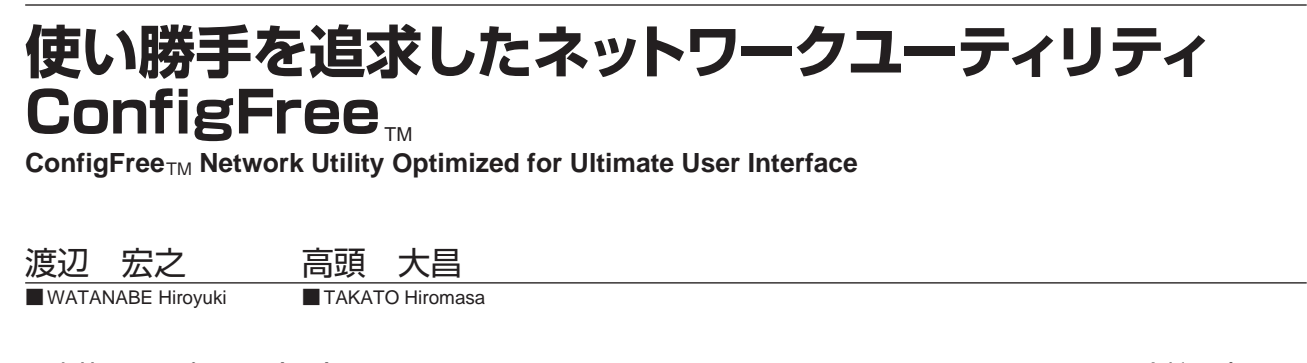

東芝ノートパソコン(PC)のネットワークユーティリティである ConfigFree™は、ネットワーク診断、プロファ イル切替え、ワイヤレスデバイス検索、Q-Connect、SUMMIT などの機能により使い勝手を更に向上させ、有線・ 無線 LAN や Bluetooth<sup>™ (注1)</sup>の設定ユーティリティという今までの姿から、ネットワーク機能を持つ様々な製品を 直感的に操作できる、総合操作ツールへと進化している。

ConfigFree<sub>TM</sub> is a network utility that provides trouble-free, location-based connectivity for wired and wireless networks (802.11 networks and Bluetooth<sup>TM</sup> devices) in order to make mobility easier and users more productive. Users can capture all the relevant settings for a particular location and then switch easily among location-based profiles as they move from one place to another. ConfigFree<sub>TM</sub> currently has network diagnosis, profile switching, wireless device search, Q-Connect, and SUMMIT functionalities, and continues to evolve as an all-round network software tool offering easy connection and a useful interface.

#### 1 まえがき

ConfigFreeTMの2005年1月現在の最新バージョンは5.0 で、すべての東芝ノートPCにプリインストールして出荷 されている。サポートしている基本ソフトウェア(OS)は Windows<sup>®(注2)</sup>XPと2000である。ConfigFreeTMは、以下の 五つの主たる機能から構成されるネットワークユーティリ ティ群である。

- (1) ネットワーク診断機能
- (2) プロファイル切替え機能
- (3) ワイヤレスデバイス検索機能
- (4) Q-Connectによる各種デバイス連携機能
- (5) SUMMIT機能

ここでは、これらの機能について説明するとともに、開発 コンセプトや今後の展望について述べる。

### 2 ネットワーク診断機能

無線LANがつながらない、有線LANがある日突然使えな くなった、などのネットワークトラブルの原因が実は、ワイヤレ スコミュニケーションスイッチ(ワイヤレスデバイスを無効に するメカニカルスイッチ)がオフだったり、あるいは、LAN ケーブルが正しく接続されていなかった、という単純なもの であることが多い。ConfigFree<sub>TM</sub>のネットワーク診断機能は、

(注2) Windowsは、米国 Microsoft Corporationの米国及びその他の国 における登録商標。

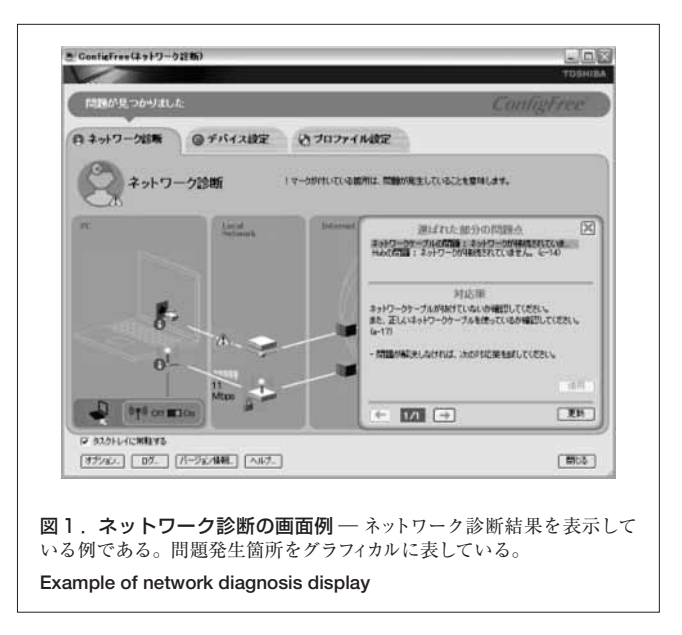

最新のテクノロジーを使ってトラブルを診断しているわけでは なく、今までにもあったQ&A方式の対策マニュアルに相当する 機能に近いが、この機能がそれまでのものと大きく違って いる点は、そのGUI(Graphical User Interface)にある(図1)。

ワイヤレスコミュニケーションスイッチがオフならば、スイッ チがオフ状態の絵を使って無線LANが使えない状態を表 現したり、有線LANのリンクがダウンしているのであれば、 有線LANのケーブルが抜けている絵で表現するなど、文字 を読まなくてもひと目見れば問題がどこにあるのかわかる ようなGUIを目指して作られている。

問題箇所が複数にわたる場合には、"!"マークの付いた

<sup>(</sup>注1) Bluetoothは, Bluetooth SIG, Inc.の商標。

箇所を一つずつクリックしていくことで問題点とその対応策 が表示される。

これらの問題に対する対応策に関しては,エクセルで扱う ことができるCSV(Comma Separated Value)形式のテキスト ファイルで自由にその内容を追加,編集することができ, 情報システム部門において特別な対策が必要な問題につい ては,独自の記述を追加することもできるようになっている。

### 3 プロファイル切替え機能

モバイルPCは、会社、自宅、無線LANスポットなど、様々 な環境で使用される。しかし、それぞれの環境でネットワーク に接続するときに、そのつど通信設定を切り替えるのはめんど うである。ConfigFreeTMは、接続設定のプロファイル(TCP/IP (Transmission Control Protocol/Internet Protocol), Proxyなど)をあらかじめ登録することで、ネットワーク環境 が変わるたびに行っていた設定変更を、ワンタッチで切り替 えることができるようになる。

ConfigFree<sub>TM</sub> Ver.5.0でプロファイル切替え可能な設定 項目を**表1**に示す。

これらの設定項目は, ユーザーからの要望に基づき, 今な お追加され続けている。また, プロファイルはファイルとして 保存することもでき, 別のPCへ渡すこともできるようになって

| 表1.プロファイルに保存される内容一覧<br>Settings included in profile                                                        |                                                                                                    |
|----------------------------------------------------------------------------------------------------|----------------------------------------------------------------------------------------------------|
| 設定項目                                                                                                    | プロファイルに保存される設定内容                                                                                                    |
| インターネット設定                                                                                                  | <ul> <li>・インターネットエクスプローラのインターネット<br/>オブションに設定されているLANの設定(プロキ<br/>シ設定など)</li> <li>・ホームページアドレス(インターネットエクスプ<br/>ローラ起動時に自動的に開かれるホームページ<br/>アドレス)</li> </ul> |
| デバイス                                                                                                    | <ul> <li>・有線ネットワークデバイスの有効/無効の状態</li> <li>・ワイヤレスネットワークデバイスの有効/無効の状態</li> <li>・赤外線デバイスの有効/無効の状態</li> <li>・Bluetooth<sup>™</sup>アンテナパワーのオン/オフ状態</li> </ul> |
| TCP/IP 設定                                                                                                  | ・DHCP の設定<br>・IP アドレスの設定<br>・サブネットマスクの設定<br>・デフォルトゲートウェイの設定<br>・DNS サーバの設定<br>・WINS サーバの設定                                                              |
| インターネット接続<br>ファイアウォール設定                                                                                    | ・インターネットに接続する際の, パーソナルファ<br>イアウォール設定                                                                                                    |
| 既定のダイヤルアップ<br>接続                                                                                           | <ul> <li>・既定の接続に設定されているダイヤルアップ接続<br/>設定</li> </ul>                                                                                                    |
| ファイルとプリンタの<br>共有設定                                                                                         | ・ファイルやプリンタ共有設定の有効/無効の状態                                                                                                    |
| 通常使うプリンタ設定                                                                                                 | ・印刷するとき自動的に選択されるプリンタに設定                                                                                                    |
| Bluetooth <sup>™</sup><br>セキュリティレベル                                                                        | ・Bluetooth <sup>™</sup> Settingに設定されている Bluetooth <sup>™</sup><br>のセキュリティレベル                                                                            |
| DHCP : Dynamic Host Configration Protocol<br>DNS : Domain Name System WINS : Windows Internet Name Service |                                                                                                    |

いる。この機能は,企業の情報システム部門では特に要求の 高いものとなっている。

## 4 ワイヤレスデバイス検索機能

ワイヤレスデバイスの接続設定画面をいかに直感的なGUI で表現するかは、長年にわたりデザイン部門のメンバーと いっしょに力を注いできた課題である。

回りに存在する無線LAN アクセスポイントをその電波 強度が強いものほど内側に,弱いものは外側に配置する Wi-Fi<sup>® (注3)</sup>レーダ (図2)は,Windows<sup>®</sup> XP ServicePack2 からはアクセスポイントの接続設定ができるようになっている。 図3に示す Bluetooth<sup>TM</sup> レーダでは発見したデバイスを円周

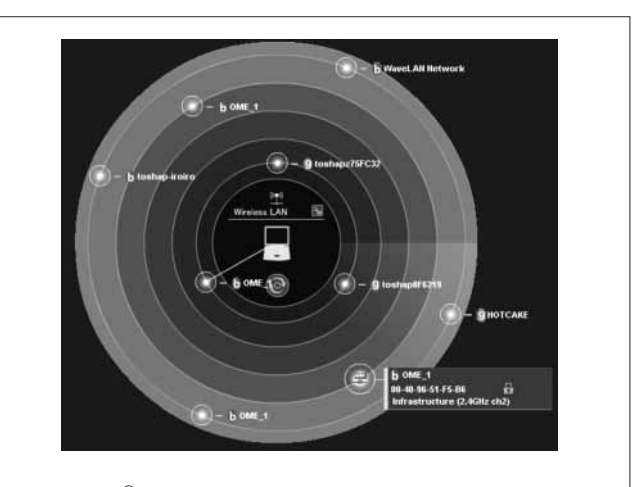

**図2.Wi-Fi<sup>®</sup>レーダ** — 無線LANのアクセスポイントをグラフィカルに 表示している。中心に近いアクセスポイントほど電波強度が強いことを 表している。

Wi-Fi radar

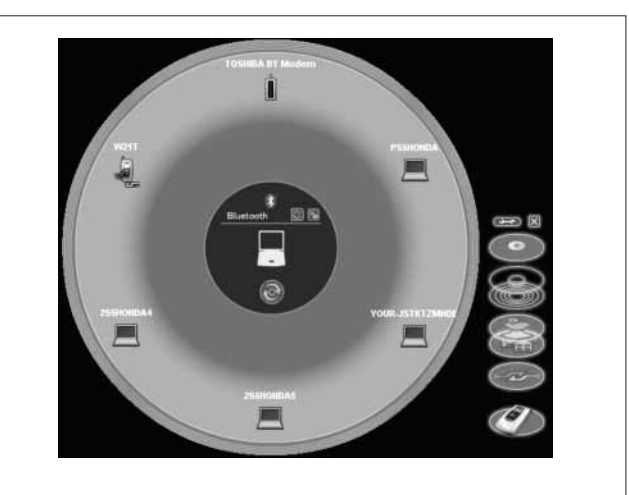

図3. Bluetooth<sup>™</sup>レーダ(中央)とConfigFree<sub>™</sub>ランチャ(右下) – 発見したBluetooth<sup>™</sup>デバイスをグラフィカルに表示している。 Bluetooth<sup>™</sup> radar (center) and ConfigFree<sub>™</sub> launcher (lower right)

(注3) Wi-Fiは、米国 Wi-Fi Alliance の登録商標。

上に配置し、デバイスの接続と切断ができるようにしている。 Wi-Fi<sup>®</sup>レーダとBluetooth<sup>™</sup>レーダは図3の右下に配置 されているConfigFree™ランチャの小さなだ円上にその 機能のショートカットがあり、切り替えて使うことができるよ うになっている。

図4のように、Wi-Fi<sup>®</sup>レーダについては特定の無線LAN アクセスエリアのSSID (Service Set IDentifier)を発見した 際に、そのGUI全体を使って通知するように設定することも できる。

図5のようにBluetooth<sup>™</sup>レーダでは特定のBluetooth<sup>™</sup> デバイスであれば特別なアクションをするような対応を行って いる。図5の例では,Bluetooth<sup>™</sup>対応携帯電話W21Tを発

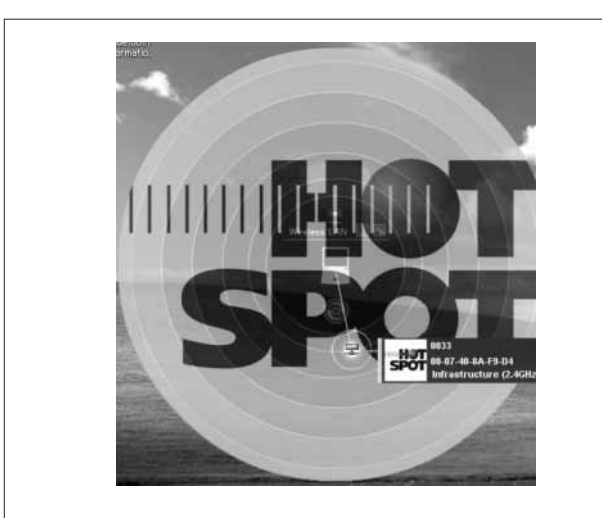

**図 4. 無線 LAN アクセスエリア連携** — 無線 LAN アクセスエリアの SSID を発見したときに表示される内容である。 Wireless LAN spot finder

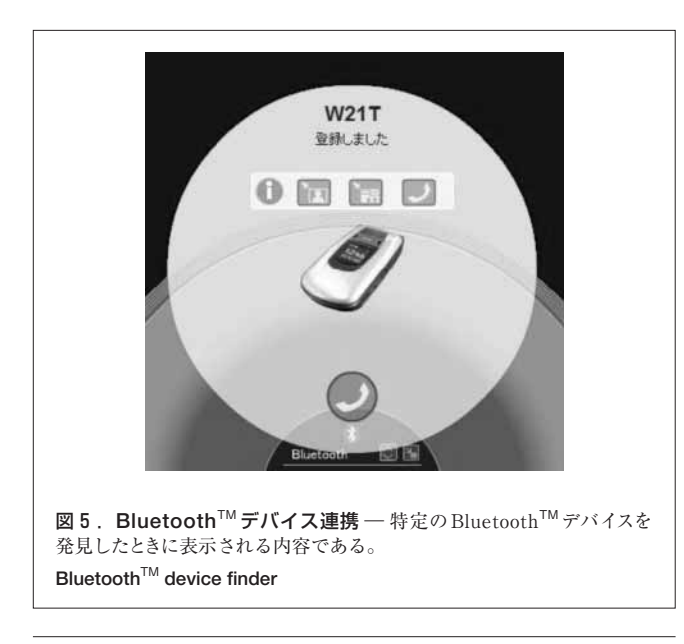

(注4) ホットスポット及びホットスポットロゴは、エヌ・ティ・ティ・コミュ ニケーションズ(株)の登録商標。

見した際にはその接続設定をした後で、ダイヤルアップ接続 のボタンのほかに、Bluetooth<sup>™</sup>を使ってどのようなことがで きるかについてのマニュアルへのリンクボタンを配置している。

このように、ワイヤレスデバイス検索機能については、今後 登場してくる様々なワイヤレスデバイスに対して、PCとどのよ うなコラボレーションができるのかがひと目でわかるような 入り口を提供する場となっていく。ワイヤレスデバイスを購入 したユーザーは、まずこの画面でデバイスを検索し、設定を 完了させることになる。

### 5 Q-Connectによる各種デバイス連携機能

ConfigFreeTM Q-Connectは,発見したデバイスに対して 必要なアクションをワンクリックで提供する。前述のワイヤ レス検索機能はデバイスの設定を行うことに主眼を置いて いるが, Q-Connectでは,そのデバイス機能へのショートカット を提供している。図6は, ConfigFreeTM Ver.5.0のQ-Connect がサポートしているデバイスである。

例えば、ネットワーク上に当社 HDD&DVD ビデオレコー ダのRDシリーズを発見した場合、ConfigFreeTM ランチャ上 にRDのアイコンが表示される。これをクリックするとネット deナビ機能 (PC上からRDシリーズを操作できる機能) が使 えるようになる。

また,無線LAN対応の当社製プロジェクタを検出した 場合にも,ConfigFreeTMランチャ上にプロジェクタのアイコン が表示される。これをクリックすると,一時的にPCの無線 LAN設定をアドホック設定に切り替えてプロジェクタと無線 LANで接続し,プロジェクタにPCのデスクトップ画面を投射 するためのアプリケーションを起動する。逆にプロジェクタ

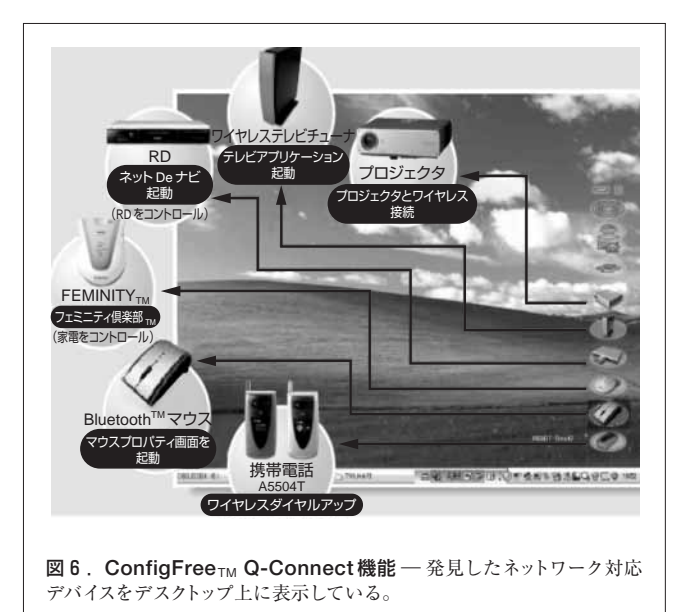

Q-Connect function

の使用をやめる場合には、ワンクリックで簡単に元の無線 LAN設定に戻す動作を行うことができる。

このように Q-Connect 機能は,対応するデバイスごとに 細かな制御が必要となる場合があるが,これらの制御を標準 化していこうという動きもある。ネットワーク対応した AV 機器では, DLNA (Digital Living Network Alliance)による 標準化が進んでいる。今後 ConfigFree<sub>TM</sub> もこのような動き に対応していく。

### 6 SUMMIT機能

会議で資料を配布する際にUSB (Universal Serial Bus) ストレージやSDメモリカードを使うことがよくあるが, PC どうしがその場でネットワーク接続できているならばそれを 使わない手はない。

Eメールは比較的大きなファイルをやり取りするには適 さず,共有フォルダの設定にはリスクが伴う場合が多い。 Windows<sup>®</sup> Messengerはサーバとの通信が必要となり,社 内で使える場合は少ないことが予想される。

ConfigFreeTM SUMMIT機能は、サーバを介さずにネット ワーク上のPCどうしが簡単にファイルを送受信するために 以下の機能を提供している。

- (1) メンバー間の名前解決機能
- (2) バーチャル会議室機能及びファイル共有機能
- (3) エクスプローラの右クリックでファイル転送する機能
- (4) ConfigFreeTM ランチャにファイルをドロップしてファイ ル転送する機能

PC - PC 間の通信は TCP/IP をベースにし, その上位に 独自のプロトコルを実装することで実現しており, 同一サブ ネットに属する PC どうしであれば, 簡単にファイルのやり取 りができるようになっている。

図7は、SUMMITの会議室画面である。

ネットワーク上のメンバーを招集してバーチャル会議室を 作成することができ、メンバーは円卓に座ったような形で表 現される。このGUI上でのファイルの送信はメンバーのアイ コンにドロップすることで可能となり、円卓にドロップした ファイルはメンバー間で共有されることになる。メンバーの ファイル送受信状態は矢印で表現される。また、会議室内に は簡単なチャット機能も備わっている。会議室は複数作成 することができ、ConfigFreeTMランチャから切り替えて使う ことができるようになっている。

SUMMIT機能は、それ以外のConfigFreeTMの機能が 通信設定をメインにし、ローカルのPC内部機能に限定して いたのとは違い、実際にPC – PC間で通信しファイルのやり 取りを実行するという機能を提供している。今後、SUMMIT 機能をベースにし、新しい機能をユーザーに提供していく。

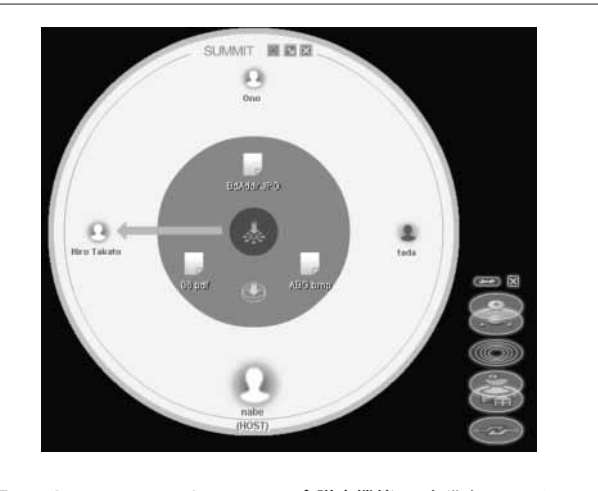

図7. ConfigFree™ SUMMITの会議室機能 — 会議室でファイルの やり取りをしているところである。 SUMMIT meeting room

### 7 あとがき

近年,家電製品のネットワーク対応が目覚ましい。これらの製品の中でPCがどのような役割を演じることができるのか,あるいは,演じさせるのかが重要になってきていると考える。ConfigFreetMは,これまでPCローカルの通信設定に重きを置いてきたが、今後ますます外部のネットワークデバイスとの連携機能が重要になってくると考える。

ConfigFreeTMの開発においては、常に現地法人(米国, カナダ、ドイツ)の意見を取り入れることでこれまでもやって きている。様々な機能を提供するうえで、ワールドワイドに視野 を広げて対応することは重要である。ともすれば日本国内だ けで通用する機能に偏ってしまいがちになる部分を是正す ることができる。

最後にユーザーインタフェースについてであるが,今後も ConfigFreeTMらしく斬新(ざんしん)なものを提供していき たい。少なくとも現状のPCのいちばん有利な点はリッチな ユーザーインタフェースを持っている部分であり,この点は 当分揺るぎないものだと確信している。

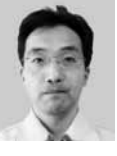

#### 渡辺 宏之 WATANABE Hiroyuki

PC&ネットワーク社 PC開発センター ソフトウェア第二部。 Windows用ネットワーク ソフトウェアの開発に従事。 PC Development Center

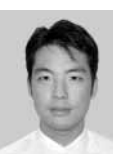

**高頭 大昌 TAKATO Hiromasa** PC&ネットワーク社 PC商品企画部 第三担当。 ネットワーク関連ソフトウェア商品の企画業務に従事。 PC Product Planning Dept.